# HAL E-BANK MANUAL PAYMENTS

(hale) bank

Hal E-Bank version: 17.X.X.21

# **Content of Manual**

The manual consists of eight content sections and two sub-sections. The current section is highlighted on the list. The manual's content sections are also available online at *www.halcom.rs.* 

#### 1. PAYMENTS

- 2. CROSS-BORDER PAYMENTS AND OPERATIONS WITH FOREIGN CURRENCIES
- 3. REMOTE SIGNING
- 4. ADDRESS BOOK
- 5. QUALIFIED DIGITAL CERTIFICATE ONE FOR ALL
- 6. REVIEW OF BALANCE, TRANSACTIONS AND STATEMENTS
- 7. BANK NOTICES AND MESSAGES TO BANK
- 8. ADDITIONAL TOOLS AND SETTINGS
- 9. E-INVOICES

# Table of Contents

| HOW TO PAY?                                 | 4   |
|---------------------------------------------|-----|
| Step 1: Manual Preparation of Payment Order | 5   |
| Step 2: Sign Order(s)                       | 6   |
| Batch Mode                                  | . 7 |
| Non-batch Mode                              | . 8 |
| Step 3: Send to Bank                        | 9   |

| OTHER WAYS OF PREPARING PAYMENT ORDERS        | 10  |
|-----------------------------------------------|-----|
| Duplicating Orders                            | 11  |
| mporting Orders                               | 12  |
| Payment Order from Template                   | 13  |
| How to Use Template?                          | .13 |
| How to Prepare Template from Prepared Orders? | .14 |
| How to Prepare Template from Archived Orders? | .15 |

| WORKING WITH PAYMENT ORDERS           | 6  |
|---------------------------------------|----|
| Correcting Orders                     | 7  |
| Deleting Orders1                      | 8  |
| Working with Payment Orders in Batch1 | 9  |
| Batch Opening1                        | 19 |
| Correcting Orders in Batch            | 20 |
| Excluding Orders from Batch           | 21 |
| Deleting Orders from Batch            | 22 |

| CANCELLATION AND ORDER STATUSES             | 23 |
|---------------------------------------------|----|
| Cancellation of Sent Orders                 | 24 |
| Verifying Order Status in Archive of Orders | 25 |

| QUICK GUIDE |  |
|-------------|--|
|-------------|--|

# How to Pay?

Payments in the Hal E-Bank program are made in three steps. Firstly, orders have to be prepared. Then, orders have to be combined into batches (if the batch mode<sup>1</sup> is used) and signed. Finally, a batch or orders are sent to a bank or delivered. The image below illustrates the payment procedure.

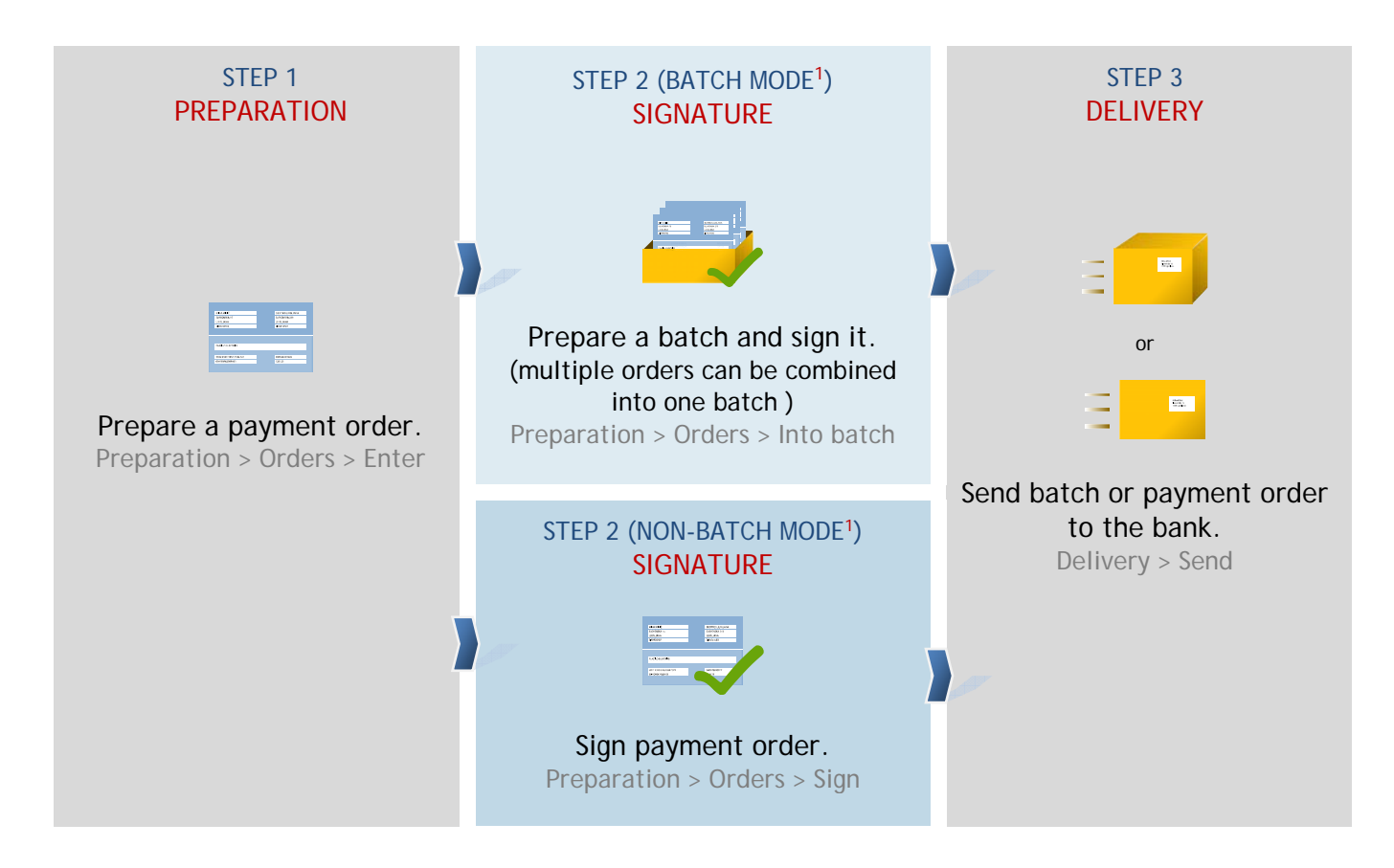

Payment procedure with Hal E-Bank is the same for all types of payment orders.

## Step 1: Manual Preparation of Payment Order

In the first step, you prepare a payment order. You can choose among the following options:

- Manual preparation of order: when you are paying to a specific creditor for the first time and/or in case of one-time payment (page 5),
- Duplicating order from archive: for payments already made in the past (page 11),
- Importing an order: for orders prepared in other programs (page 12),
- Payment order from template: for repeating payments (e.g. monthly) (page 13).

| Elle <u>v</u> lew <u>C</u> omm                                                                                                    | iuriicatior           | n <u>T</u> oois Heib                                                                                                    |                               |                                                                                                    |                                 |               |            |
|----------------------------------------------------------------------------------------------------|-----------------------|----------------------------------------------------------------------------------------------------|-------------------------------|----------------------------------------------------------------------------------------------------|---------------------------------|---------------|------------|
| 1 🕹 📾 🔮                                                                                                    | \$   000              | 2 6 00 5 6 7                                                                                                    | ·   🖩   🤋   🗑   🌫             | S Domestic payn                                                                                                    | nents (2)                       | •             | [          |
| (hal@bank                                                                                                    | ▼ MY I<br>STR         | COMPANY<br>IEET 10 CITY                                                                                                    | EREE                          | 501001231112583<br>VY COMPANY                                                                                                    | 04.2000 - 07                    | .04.2010      |            |
|                                                                                                    | 🚡 C                   | PAYMENT ORDER                                                                                                    |                               |                                                                                                    |                                 | ? ×           |            |
| Preparation                                                                                                    | Marked i<br>Sum: - 7- |                                                                                                    |                               | Statu                                                                                                    | us:<br>Id: 10000042BY9FI<br>ad: | P208          | Search     |
| Be batches                                                                                                    |                       | PAYMENT ORDER                                                                                                    |                               |                                                                                                    | Return                          | of founds 🗖   | nt details |
| <ul> <li>iforms</li> <li>messages</li> <li>✓</li> <li>Delivery</li> <li></li> <li>Review</li> <li></li> <li>Archive</li> <li>info</li> </ul> |                       | Debtor<br>FIZIČKA LICA TEST EBBBG<br>PR BOJČ 45<br>LJUBLJANA<br>Payment details<br>TURNOVER OF GOODS AN<br>FINAL CONSUMPTION<br>Creditor | P<br>ID SERVICES -<br>P<br>Sa | Deal type<br>21 ?<br>Debtor's account<br>999-12345678901<br>Debit model and re<br>Creditor's account<br>Credit model and r<br>Value date<br>24.05.2010 ? | Amount 2387 ference             |               |            |
|                                                                                                    |                       | Stamp and signatu                                                                                                    | Submise<br>re 24.05.20        | sion date<br>110                                                                                                    |                                 | form no. 3    |            |
|                                                                                                    | 4                     | Prepared by:                                                                                                    | Signed by:                    |                                                                                                    | Print 6OK                       | Exit<br>1     |            |
|                                                                                                    | Ope                   | en (Im/Ex)port <b>≜</b>                                                                                                    | Into batch                    | 4)Enter 🔺 Delet                                                                                                    | e Review                        | Print Other 🔺 |            |
| Prepared                                                                                                    |                       |                                                                                                    | Mark                          | ed records No: 0/0                                                                                                    | Sum: - /-                       |               | 7.04. //   |

- 1 Select a debit account.
- 2 Select a type of payment transaction.<sup>1</sup>
- **3** Enter the folder **Preparation** > **Orders**.
- 4 Select the Enter command. Select an adequate form.
- 5 Complete the payment order.
  When entering creditor's name 5a or account number 5b, by default settings the address book will open, where you (enter and) select data on creditor.
  See Tip on use of address book and on

<sup>1</sup> If you would like to make international payments and there are no cross-border payments in the selection, contact your bank administrator.

possibilities of entry without the use of address book.

- 6 When required data are entered, confirm the order by clicking OK.
  - (You can proceed with the completion of a new order.)
- 7 Finish by clicking Exit.

🖰 ТІР

If you want to enter creditor data into the payment order without the use of address book, you can deactivate the address book in the menu selection Tools > Settings > Diverse (the selected option »Payment orders - creditor information entry without use of address book«). For more information on address book, see chapter ADDRESS BOOK.

## Step 2: Sign Order(s)

The signing procedure depends on whether you are using the batch or the non-batch mode. If you can click **Batches** on the left menu in the **Preparation** folder (*Preparation > Batches*) (A), you are using the batch mode. Otherwise, you are in the non-batch mode.

| <u>E</u> ile <u>V</u> iew <u>C</u> omr               | nunication <u>T</u> o                        | ools Hel <u>p</u>              |                  |        |                                       |                       |               |             |            |        |
|------------------------------------------------------|----------------------------------------------|--------------------------------|------------------|--------|---------------------------------------|-----------------------|---------------|-------------|------------|--------|
| 1 🛃 📾 🗧                                              | e 1001 🔁                                     | <b>12</b>   00   1             | 5   <b>2</b>   T | 8      | 8 3                                   | Domesti               | c payments    |             |            | •      |
| (hal@bank                                            | ▼ MY COM<br>STREET                           | PANY<br>10 City                |                  | FRE    | <b>bank</b> <sup>150100</sup><br>MY C | 01231112583<br>OMPANY | 07.04.2000    | <b>•</b> [0 | )7.04.2010 | •<br>• |
| Preparation                                          | Marked record<br>Sum: - /-<br>Documents type | hesprepa<br>sNo:0/0<br>sNo:0/0 | f docu           | Chec   | ksum Status                           |                       | Creation date | ARefere     | ence       |        |
| batches     batches     files     forms     messages |                                              |                                |                  |        |                                       |                       |               |             |            |        |
| v<br>Delivery<br>€€                                  |                                              |                                |                  |        |                                       |                       |               |             |            |        |
| Review<br>Archive                                    |                                              |                                |                  |        |                                       |                       |               |             |            |        |
| .≊∎<br>Info                                          |                                              |                                |                  |        |                                       |                       |               |             |            |        |
|                                                      |                                              |                                |                  |        |                                       |                       |               |             |            |        |
|                                                      | Open 4                                       | ► Import                       | Sign             | Unsign | Exclude                               | Unbind                | Delete        | Fleview     | Print O    | her 🔺  |
| Prepared                                             |                                              |                                |                  |        | Marked                                | records No            | : 0/0 Su      | ım: - /-    |            |        |

### Batch Mode

In the batch mode, prepared payment orders must be combined into a batch. The latter must be signed prior to sending to a bank. In case of multi-level signing, a batch has to be signed by one or more responsible persons with adequate authorizations\* prior to sending to a bank.

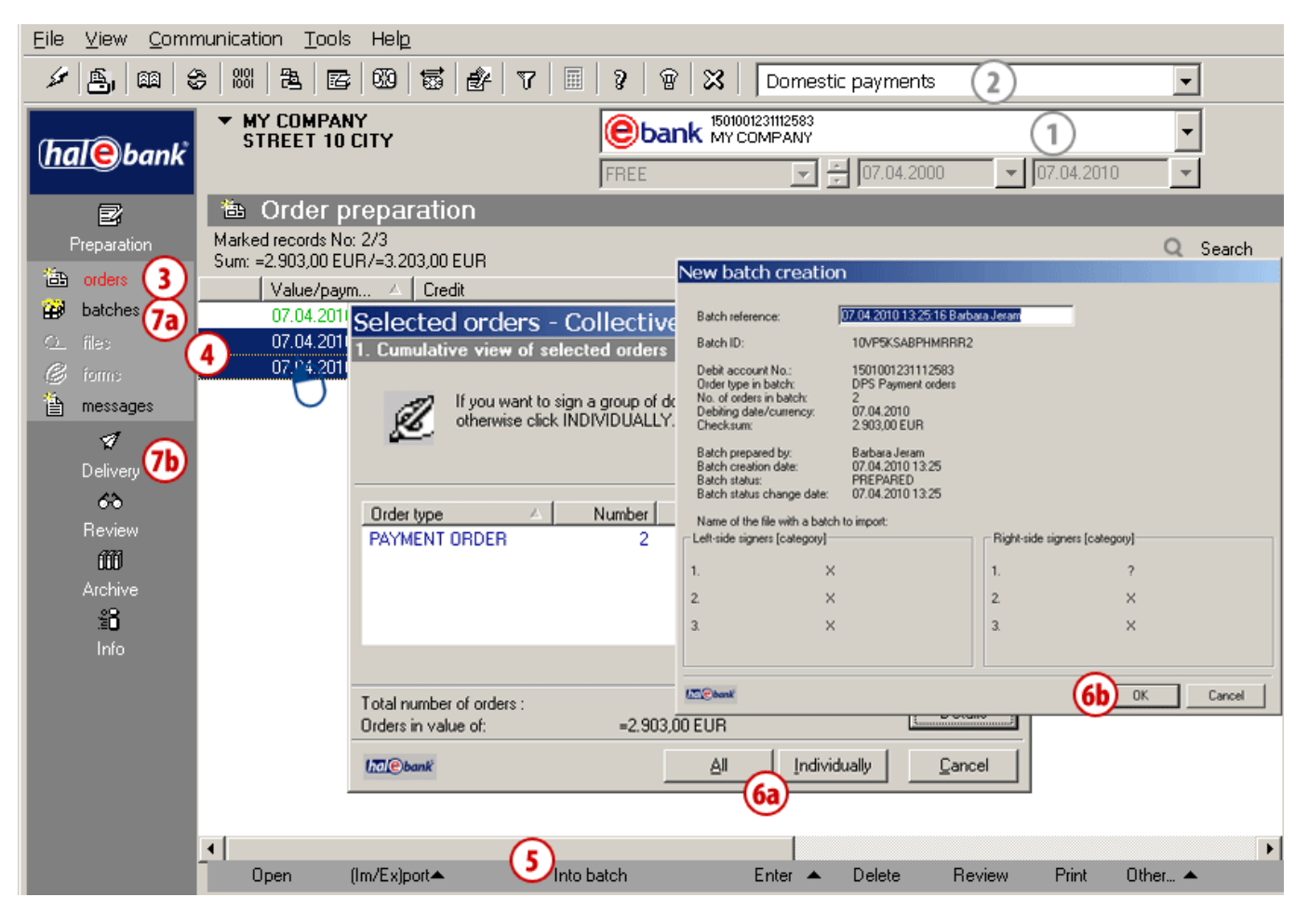

- 1 Select a debit account.
- **2** Select a type of payment transaction<sup>1</sup>.
- **3** Enter the folder **Preparation** > **Orders**.
- 4 Select one or more orders to send to the bank (See Tip).
- 5 Select the Into batch command. If the Into batch command is not activated, continue with step 5 on page 8.
- 6 If you have selected:
  - a. Multiple orders,
    - In the »Group signing of selected orders« window, sign all orders (button AII) or an individual order (button Individually).

\* An authorized person can sign orders remotely by using the Hal E-Bank Web Corporate web application. For details see the Remote signing section. Then, in the »New batch creation« window click OK; (6a, 6b)

- b. One order,
- c. in the »New batch creation« window, click OK. (6b)
- 7 Signed batches are located in the folder Preparation > Batches. (7a)
  If you are the only signatory, the signed batch is located in the Delivery folder. (7b)

### 🍋 tip

How can you select multiple orders? While pressing CTRL on the keyboard (for individual selection) or SHIFT (for a group), select orders by using the left mouse key. The selected orders are highlighted.

<sup>&</sup>lt;sup>1</sup> If you would like to make international payments and there are no cross-border payments in the selection, contact your bank administrator.

### Non-batch Mode

Prior to sending to the bank, prepared orders have to be signed. If the **Sign** command is visible in the bottom row (see Figure, step 5), you are using the non-batch mode.

| <u>Eile View Comm</u>                                                                                                    | nunication <u>T</u> ools Hel <u>p</u>                                              |                                                                                                    |                                  |
|----------------------------------------------------------------------------------------------------|------------------------------------------------------------------------------------|----------------------------------------------------------------------------------------------------|----------------------------------|
| 1 🛃 📾 🔮                                                                                                    | )                                                                                  | 🗑 🔀 🛛 Domestic payments                                                                                                    | 2 •                              |
| (hal@bank                                                                                                    | ▼ MY COMPANY<br>STREET 10 CITY                                                     | bank         1501001231112583           MY COMPANY           E           Image: Company           Image: Company           Image: Company                                                                                                    | 1<br>• 07.04.2010 •              |
| Preparation  Preparation  Preparation  Preparation  Preparation  Preview  Preview  Preview  Preview  Preview  Preview  Preview  Preview  Preview  Preview  Preview  Preview  Preview  Preview  Preview Preview Preview | Order preparation Marked records No: 2/3 Sum: =450,00 EUR/=3.203,00 EUR Value/paym | PAYMENT ORDER      PAYMENT ORDER      Debtor      FIZIČKA LICA TEST EBBBG     PR BOJČ 45      LJUBLJANA      Payment details         ?      TURNOVER OF GOODS AND SERVICES -      FINAL CONSUMPTION      Creditor         ?      Stamp and signature         24.05.20      Prepared by:     Signed by:      Details      Qancel | Creditor's account               |
|                                                                                                    | Open (Im/Ex)port <b>~ 5</b> Sign                                                   | Enter A Delete F                                                                                                    | Review Print Other 🔺             |
| Prepared                                                                                                    |                                                                                    | Marked records No: 2/3 Sur                                                                                                    | m: =450,00 EUR/=3.203,00 EUR 🛛 🦯 |

- 1 Select a debit account.
- 2 Select a type of payment transaction. <sup>1</sup>
- **3** Enter the folder **Preparation** > **Orders**.
- 4 Select one or more orders to send to the bank (See Tip).
- 4 Select the Sign<sup>2</sup> command.
- **5** If you have selected:
  - a. Multiple orders,
    - In the »Group signing of selected orders« window, sign all orders (button AII) or an

<sup>1</sup> If you would like to make international payments and there are no cross-border payments in the selection, contact your bank administrator.

individual order (button Individually), then click OK; (6a) b. One order, click OK. (6b)

 6 Signed orders can be sent to the bank. They are located in the folder
 Preparation > Delivery.

### 🍋 tip

How can you select multiple orders? While pressing CTRL on the keyboard (for individual selection) or SHIFT (for a group), select orders by using left mouse key. The selected orders are highlighted.

 $<sup>^2</sup>$  If the order has the status PREPARED, you have to sign it. If the order has the status VERIFIED, continue with step 6.

## Step 3: Send to Bank

Batches (batch mode) or orders (non-batch mode) in the Delivery folder can be sent to the bank. If a batch or orders are not in the Delivery folder, they probably have to be signed first (»Preparation > Batches > Sign« or »Preparation > Orders > Sign«).

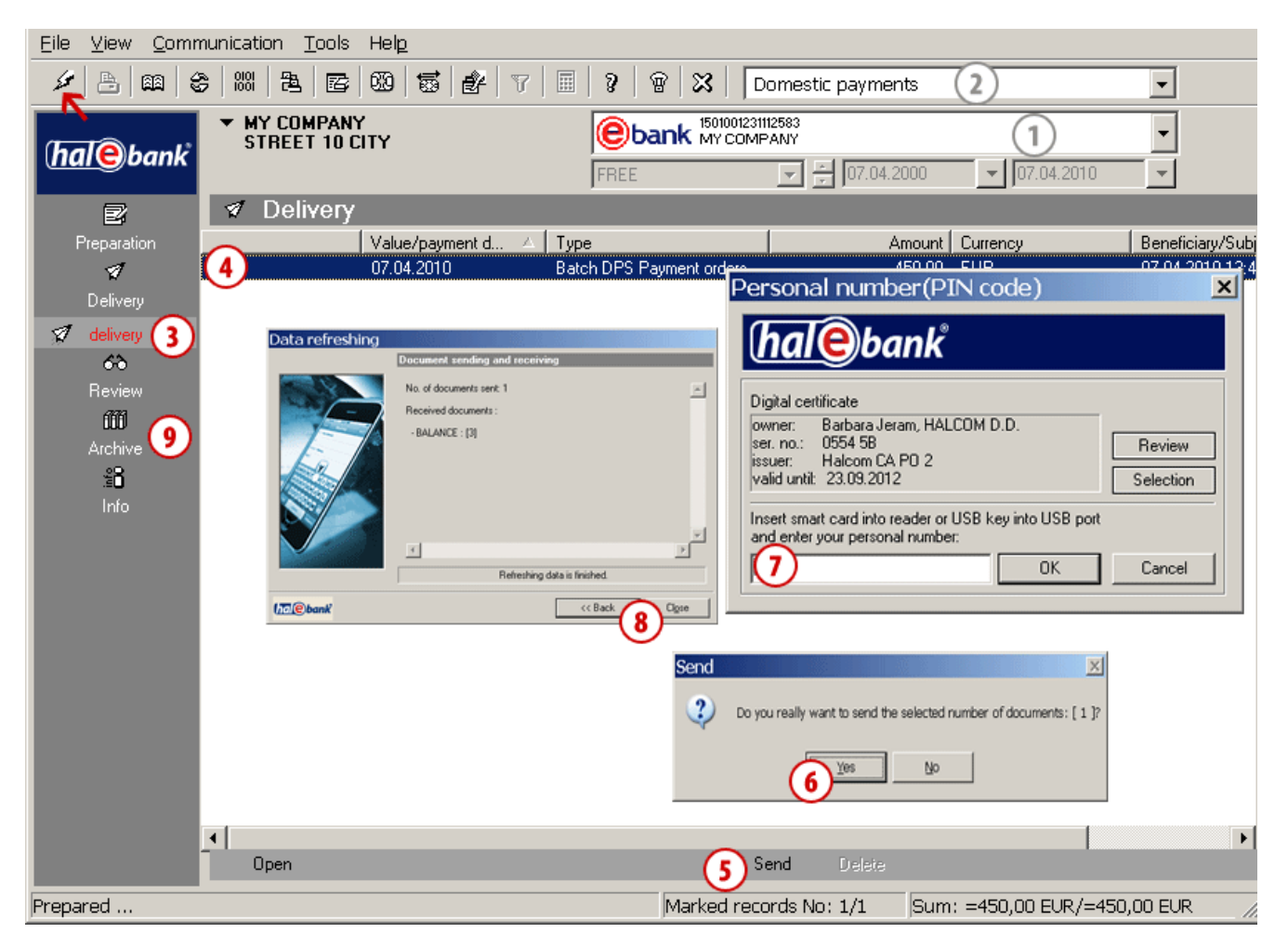

- 1 Select a debit account.
- 2 Select a type of payment transaction.<sup>1</sup>
- 3 Enter the Delivery folder.
- 4 Select a batch (batch mode) or orders (nonbatch mode), which you want to send.
- 5 Select the Send command.
- 6 In the »Send« window, confirm that you want to send a batch or orders.
- 7 In the »Personal identification number (PIN code)« window, enter your PIN code and click OK.
- 8 The »Data refreshing« window appears. Wait until sending of documents and refreshing is completed. You will also receive all latest data on balances and processed documents

<sup>1</sup> If you would like to make international payments and there are no cross-border payments in the selection, contact your bank administrator.

(transaction items, statements and notices). Then click **Close**.

(If additional warnings show up, close them.)

9 Sent orders are located in the archive of orders (Archive > Orders) and they have the status SENT. Once they are booked, their status changes to BOOKED (more on page 25).

#### WARNING

In order to have your transactions information updated, we recommend that you refresh them prior to each review by clicking the *solution* (marked with arrow **for** in the Figure).

TIP

You can send multiple batches or orders to a bank at the same time. Select orders or batches, which you want to send and click **Send**.

# **Other Ways of Preparing Payment Orders**

You can make preparation of payment orders easier in different ways. In continuation, we will present how you can duplicate payment orders when completing frequent payments (you can use old orders from the archive), how you can import them from a file (for instance, from accounting applications), and how you can prepare orders by using templates (for monthly payments).

#### Order can be prepared:

MANUALLY (entry) Preparation > Orders > Enter Complete the order.

BY DUPLICATING (from an old order) Archive > Orders > Duplicate Orders are duplicated into the Preparation folder > Orders.

BY IMPORTING (from file) Preparation > Orders > Import/Export > Import Orders are imported into the folder Preparation > Orders.

FROM TEMPLATE Preparation > Orders > Import/Export > Templates > Open template Data is already entered. Prepared orders can be:

in batch mode:

CORRECTED<sup>1</sup> Preparation > Batches > Open > Open Orders in the batch > Open The corrected order remains in the batch.

EXCLUDED<sup>1</sup>

Preparation > Batches > Open > Open Orders in the batch > Exclude The order returns to the Preparation folder.

DELETED<sup>1</sup> Preparation > Batches > Open > Open Orders in the batch > Delete Order is permanently deleted.

in non-batch mode:

CORRECTED<sup>2</sup> Preparation > Orders > Open The corrected order must be signed (Preparation>Orders>Sign). DELETED<sup>2</sup> Preparation > Orders > Delete Order is permanently deleted. Sent order can be:

CANCELLED Archive > Orders > Cancellation It can be cancelled as long as it doesn't have the status »BOOKED«.

VERIFY STATUS IN ARCHIVE OF ORDERS Archive > Orders Search on list of orders (pay attention to the selected time period).

## Duplicating Order

You can use an order already sent to the bank once more and avoid entering the same data again. Look for the order in the archive and duplicate it.

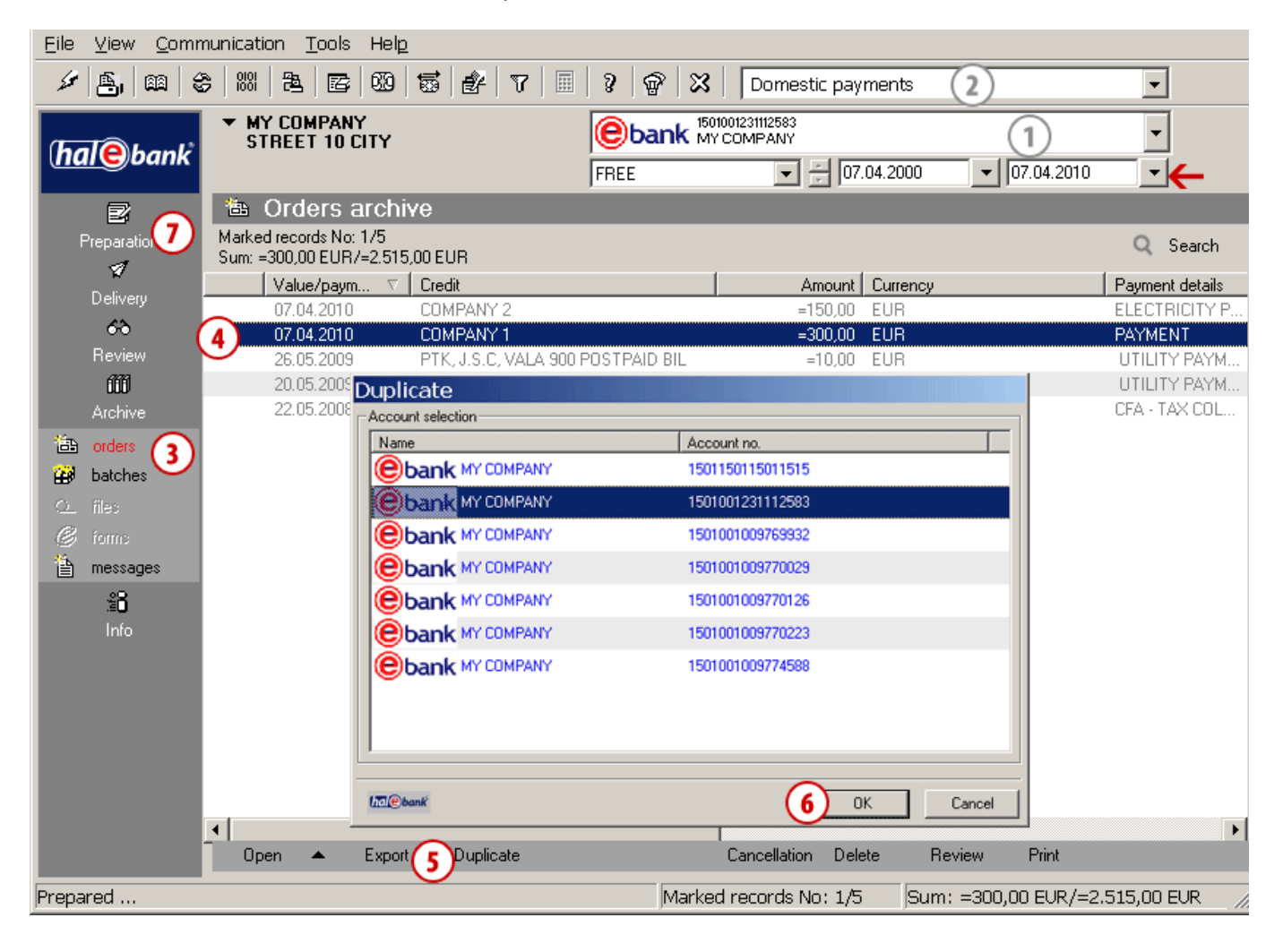

- 1 Select a debit account.
- 2 Select a type of payment transaction.<sup>1</sup>
- 3 Enter the folder Archive > Orders. (You have to make sure that you have set the adequate time period for displaying data - marked with ← in the Figure.)
- 4 Find and select order(s).
- 5 Select the **Duplicate** command.
- 6 In the »Duplicate« window, select the account from which you want to pay and click OK.
- 7 The duplicated order is located in the folder Preparation > Orders below the debit account selected in step 6 (see page 5).

<sup>&</sup>lt;sup>1</sup> If you would like to make international payments and there are no cross-border payments in the selection, contact your bank administrator.

## Importing Orders

Payment orders can be prepared in other programs and then imported into Hal E-Bank. The import formats supported by Hal E-Bank are the following: TKDIS, XML, B2B.

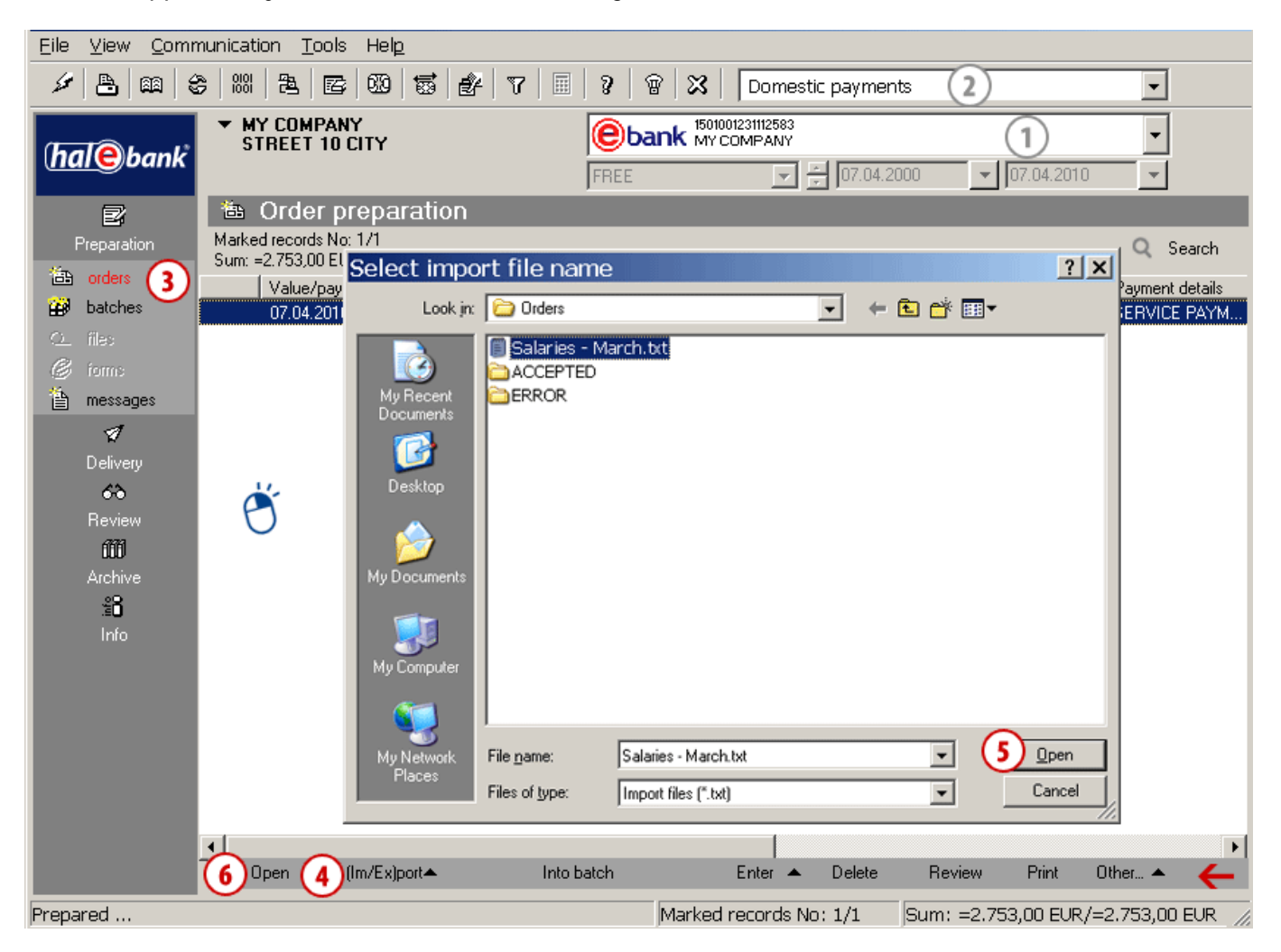

- 1 Select a debit account.
- 2 Select a type of payment transaction.<sup>1</sup>
- 3 Enter the folder Preparation > Orders.
- 4 Select the command Import/Export > Import.
- 5 In the »Select import file name« window, find and select a file and click Open.
- 6 If you want to correct orders, mark them and click **Open** or double-click the order (see page 5).

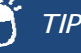

By right-clicking the field containing a list of orders, you can access the menu located in the grey row at the bottom border of the application faster (marked with arrow — on the Figure).

<sup>&</sup>lt;sup>1</sup> If you would like to make international payments and there are no cross-border payments in the selection, contact your bank administrator.

## Payment Order from Template

Hal E-Bank enables the use of template orders prepared in advance<sup>1</sup>. Templates can make entry of repeated orders easier, as for instance in case of payments of regular monthly obligations. Only previously saved templates can be used.

### How to Use a Template?

| <u>File View Communication T</u> ools Hel <u>p</u>                                                                                                    |                                                                                                    |                                                       |
|----------------------------------------------------------------------------------------------------|----------------------------------------------------------------------------------------------------|-------------------------------------------------------|
| × 8 m \$ 100 8 00 5 00 7                                                                                                    | ?   🎟   🦹   🗑   🔀   Domestic payments 🛛 2                                                                                                    | •                                                     |
| halebank                                                                                                    | Iso1001231112583         1           FREE         Image: Company         Image: Company                                                                                                    | •                                                     |
| Image: Preparation       Marked records No: 1/1         Image: Preparation       Marked records No: 1/1         Image: Preparation       Marked records No: 1/1         Image: Preparation       Marked records No: 1/1         Image: Preparation       Marked records No: 1/1         Image: Preparation       Marked records No: 1/1         Image: Preparation       Image: Preparation         Image: Preparation       Image: Preparation | FREE     Image: Contract of the second second | Search<br><sup>2</sup> ayment details<br>SERVICE PAYM |
| I™©<br>I™©bank<br>6 Open 4 (Im/Ex)port▲                                                                                                    | 5     Open     Cancel       Into batch     Enter ▲     Delete     Review     Print     Oth                                                                                                    | tef ▲                                                 |

- 1 Select a debit account.
- 2 Select a type of payment transaction.<sup>2</sup>
- **3** Enter the folder **Preparation** > **Orders**.
- 4 Select the command Import/Export > Templates > Open template. (If a notification »No template exists!« appears, two procedures for preparing templates from prepared orders and for preparing templates from archived orders are described in continuation.)
- 5 In the »Open template« window, select a template, which you want to use and click Open. A notification on number of documents read from file opens. Confirm it.
- 6 Orders from a template will be created with the status TEMPLATE. Open them. If necessary, correct them (for instance, amount and reference) and confirm them. The rest of the process is the same as for manual entry of orders (page 5).

<sup>2</sup> If you would like to make international payments and there are no cross-border payments in the selection, contact your bank administrator.

<sup>&</sup>lt;sup>1</sup> Preparation of templates is described on page 17.

### How to Prepare a Template from Prepared Orders?

| <u>E</u> ile ⊻iew <u>C</u> omn | nunication <u>T</u> ools Hel <u>p</u>                      |                                                                                                    |                             |
|--------------------------------|------------------------------------------------------------|----------------------------------------------------------------------------------------------------|-----------------------------|
| 1 🛃 🕮 🔮                        | )                                                          | 🛛 🕫 🛛 😵 🖓 🖗 🔀 🛛 Domestic payments                                                                                                    | 2                           |
| (hale)bank                     | ▼ MY COMPANY<br>STREET 10 CITY                             | Ebank         1501001231112593           MY COMPANY         Image: Company marked state           FREE         Image: Company marked state | 1<br>• 07.04.2010           |
| e                              | ៉ Order preparation                                        |                                                                                                    |                             |
| Preparation                    | Marked records No: 1/1<br>Sum: =2 753 00 EUB/=2 753 00 EUB | Save template                                                                                                    | X Q Search                  |
| a ders 3                       | Value/paym 스 Credit                                        | Create new template                                                                                                    | Payment details             |
| B batches                      | 4 07.04.2010 COMPANY                                       | Template name                                                                                                    | SERVICE PAYM                |
| O fileo                        | · ·                                                        | Monthly bills                                                                                                    | -                           |
| 🧭 romos<br>🏝 messeges          | U                                                          | Select and overwrite existing template                                                                                                    |                             |
| E messages                     |                                                            | Template name                                                                                                    | 1                           |
| n<br>Delivery                  |                                                            | Consumerable goods                                                                                                    |                             |
| 60                             |                                                            | Salaries                                                                                                    |                             |
| Review                         |                                                            |                                                                                                    |                             |
| 600                            |                                                            |                                                                                                    |                             |
| Archive<br>28                  |                                                            |                                                                                                    |                             |
| .∈J<br>Info                    |                                                            |                                                                                                    | 1                           |
|                                |                                                            | tidl@bank bave Cancel                                                                                                    |                             |
|                                |                                                            |                                                                                                    |                             |
|                                |                                                            |                                                                                                    |                             |
|                                |                                                            |                                                                                                    |                             |
|                                |                                                            | Into batch Enter A Delete Be                                                                                                    | view Print Other            |
|                                |                                                            |                                                                                                    |                             |
| Prepared                       |                                                            | Marked records No: 1/1 Sum:                                                                                                    | =2.753,00 EUR/=2.753,00 EUR |

- 1 Select a debit account.
- 2 Select a type of payment transaction.<sup>1</sup>
- **3** Enter the folder **Preparation** > **Orders**.
- 4 Select prepared order(s) (See Tip). (You can save an individual order or multiple orders in a template.)
- 5 Select the command Import/Export > Templates > Save template.
- 6 In the »Save template« window, enter the template's name in the field »Name of template« and click Save.
   A notification on number of exported documents will appear.
   Confirm it.

### 🍋 TIP

How can you select multiple orders? While pressing CTRL on the keyboard (for individual selection) or SHIFT (for a group), select orders by using the left mouse key. The selected orders are highlighted.

### How to Prepare a Template from Archived Orders?

| <u>E</u> ile ⊻iew <u>C</u> omn | nunication <u>T</u> ools Hel <u>p</u>             |               |                                   |                                |                |                                          |                 |
|--------------------------------|---------------------------------------------------|---------------|-----------------------------------|--------------------------------|----------------|------------------------------------------|-----------------|
| 🖌 🚖 📾 🔮                        | )             <b>2</b>                            | 5 B           | ×                                 | 🖗 🛛 🔀 🗍 🗍 Domestic             | : payments 🛛 🛛 | 2)                                       | •               |
| (hale)bank                     | ▼ MY COMPANY<br>STREET 10 CITY                    |               | EREE                              | 1501001231112583<br>MY COMPANY | 07.04.2000     | <ul><li>1</li><li>▼ 07.04.2010</li></ul> | •<br>•          |
| R                              | 눱 Orders archi                                    | ve            |                                   |                                |                |                                          |                 |
| Preparation                    | Marked records No: 1/5<br>Sum: =300,00 EUR/=2.515 | ,00 EUR       |                                   |                                |                |                                          | Q Search        |
| N Delivery                     | Value/paym 🗸                                      | Credit        |                                   | Am                             | ount Currency  |                                          | Payment details |
| Delivery                       | 07.04.2010                                        | COMPANY 2     |                                   | =15                            | 0,00 EUR       |                                          | ELECTRICITY P   |
|                                | 4 07.04.2010                                      | COMPANY 1     | Save templ                        | ate                            |                | ×                                        | PAYMENT         |
| Heview                         | 26.05.2                                           | PTK, J.S.C, V | C                                 |                                |                |                                          | UTILITY PAYM    |
| 000                            | 20.05.2009                                        | PTK, J.S.C, V | <ul> <li>Ureate new te</li> </ul> | mplate                         |                |                                          | UTILITY PAYM    |
| Archive                        | 22.05.2008                                        | TAX CULLEC    | I emplate nam                     | e                              |                | -                                        | UFA - TAX CUL   |
| 🔁 orders ( 3 )                 |                                                   |               | Monthly bills                     |                                |                |                                          |                 |
| 🗃 batches                      |                                                   |               | C. Select and ov                  | envite existing template       |                |                                          |                 |
| Qfiles                         |                                                   |               |                                   | crimite entering template      |                | 7                                        |                 |
| C forms                        |                                                   |               | I emplate na                      | me<br>Io goodo                 | Δ              | 1                                        |                 |
| 🖄 messages                     |                                                   |               | Salaries                          | ie goods                       |                |                                          |                 |
| 00                             |                                                   |               | Salanca                           |                                |                |                                          |                 |
| ĔŎ                             |                                                   |               |                                   |                                |                |                                          |                 |
| Info                           |                                                   |               |                                   |                                |                |                                          |                 |
|                                |                                                   |               |                                   |                                |                |                                          |                 |
|                                |                                                   |               | ,                                 |                                |                |                                          |                 |
|                                |                                                   |               | (hal@bank                         | 6 Save                         | e Cancel       |                                          |                 |
|                                |                                                   | -             |                                   |                                |                |                                          |                 |
|                                |                                                   |               |                                   |                                |                |                                          |                 |
|                                | Open <b>5</b> Export                              | 🔺 Duplicate   |                                   | Cancellation                   | Delete Review  | w Print                                  | •               |
| Prepared                       |                                                   |               |                                   | Marked records No              | : 1/5  Sum: =: | 300,00 EUR/=2                            | .515,00 EUR     |

- 1 Select a debit account.
- 2 Select a type of payment transaction.<sup>1</sup>
- **3** Enter the folder **Archive** > **Orders**.
- 4 Select prepared order(s). (You can save an individual order or multiple orders in a template.)
- **5** Select the command **Export > Export templates**.
- 6 In the »Save template« window, enter the template's name in the field »Name of template« and click Save.
   A notification on number of exported documents will appear.
   Confirm it.

🍋 tip

How can you select multiple orders? While pressing CTRL on the keyboard (for individual selection) or SHIFT (for a group), select orders by using the left mouse key. The selected orders are highlighted.

<sup>&</sup>lt;sup>1</sup> If you would like to make international payments and there are no cross-border payments in the selection, contact your bank administrator.

# Working with Payment Orders

In this chapter, you will learn how to correct, delete or exclude already prepared payment orders from a batch. The procedures for these tasks differ depending on the mode of work (batch mode/non-batch mode).

Order can be prepared:

MANUALLY (entry) Preparation > Orders > Enter Complete the order.

BY DUPLICATING (from an old order) Archive > Orders > Duplicate Orders are duplicated into the folder Preparation > Orders.

BY IMPORTING (from file) Preparation > Orders > Import/Export > Import Orders are imported into the Preparation folder> Orders.

FROM TEMPLATE Preparation > Orders > Import/Export > Templates > Open template Data is already entered. Prepared orders can be:

in batch mode:

CORRECTED<sup>1</sup> Preparation > Batches > Open > Open > Orders in the batch > Open The corrected order remains in the

batch.

#### EXCLUDED<sup>1</sup>

Preparation > Batches > Open > Open > Orders in the batch > Exclude The order returns to the Preparation folder.

#### DELETED<sup>1</sup>

Preparation > Batches > Open > Open > Orders in the batch > Delete The order is permanently deleted.

#### in non-batch mode:

#### CORRECTED<sup>2</sup>

Preparation > Orders > Open The corrected order must be signed (Preparation>Orders>Sign). DELETED<sup>2</sup> Preparation > Orders > Delete

The order is permanently deleted.

Sent order can be:

CANCELLED Archive > Orders > Cancellation It can be cancelled as long as it doesn't have status »BOOKED«.

VERIFY STATUS IN ARCHIVE OF ORDERS Archive > Orders Search on list of orders (pay attention to the selected time period).

## Correcting Orders

Payment orders can be corrected. The procedure depends on the status of an order.

| <u>E</u> ile ⊻iew <u>C</u> omn                                                                                            | unication <u>T</u> ools Hel <u>p</u>                                                                                                    |                            |
|----------------------------------------------------------------------------------------------------|----------------------------------------------------------------------------------------------------|----------------------------|
| 🖌 🔒 📾 🔮                                                                                                    | 881 🔁 🖾 😼 😰 🔽 🗏 9 😵 🔀 Domestic payments (2)                                                                                                    |                            |
| (hale)bank                                                                                                    | ▼ MY COMPANY<br>STREET 10 CITY         € bank         100101231112583<br>MY COMPANY         1         ▼           FREE         ▼         ▼         07.04.2000         ▼         07.04.2010         ▼                                                                                                    |                            |
| Preparation<br>Preparation<br>Orders<br>Datches<br>Files<br>Forms<br>Delivery<br>C<br>Review<br>M<br>Archive<br>C<br>Info | Creditors account     Prepared by:     Status     Creditors account     Creditors account     Creditors account     Creditors account     Creditors account     Creditors account     Creditors account     Creditors     Creditors     Cre | rch<br>:ails<br>\YM<br>\YP |
|                                                                                                    | 5 Open (Im/Ex)port▲ Into batch 4b Enter ▲ Delete Review Print Other ▲                                                                                                    |                            |
| Prepared                                                                                                    | Marked records No: 1/3 Sum: =150,00 EUR/=170,00 EUR                                                                                                    | 11.                        |

- 1 Select a debit account.
- 2 Select a type of payment transaction.<sup>1</sup>
- **3** Enter the folder **Preparation** > **Orders**.
- 4 Select the order (4). If the order has the status PREPARED (it is not signed yet), continue with step 5. If the order has the status VERIFIED (the order is already signed), it has to be unsigned first.
  Select the Unsign command (4b). (If the Unsign command is not on the list of commands, you are using the batch mode; you can continue with step 5.)
- **5** Select the **Open** command (See Tip).
- 6 Correct the order and click OK.

TIP

How can you open an order faster? Place your mouse on the order and double-click it.

## Deleting Orders

Payment orders can be deleted. The procedure depends on the status of an order.

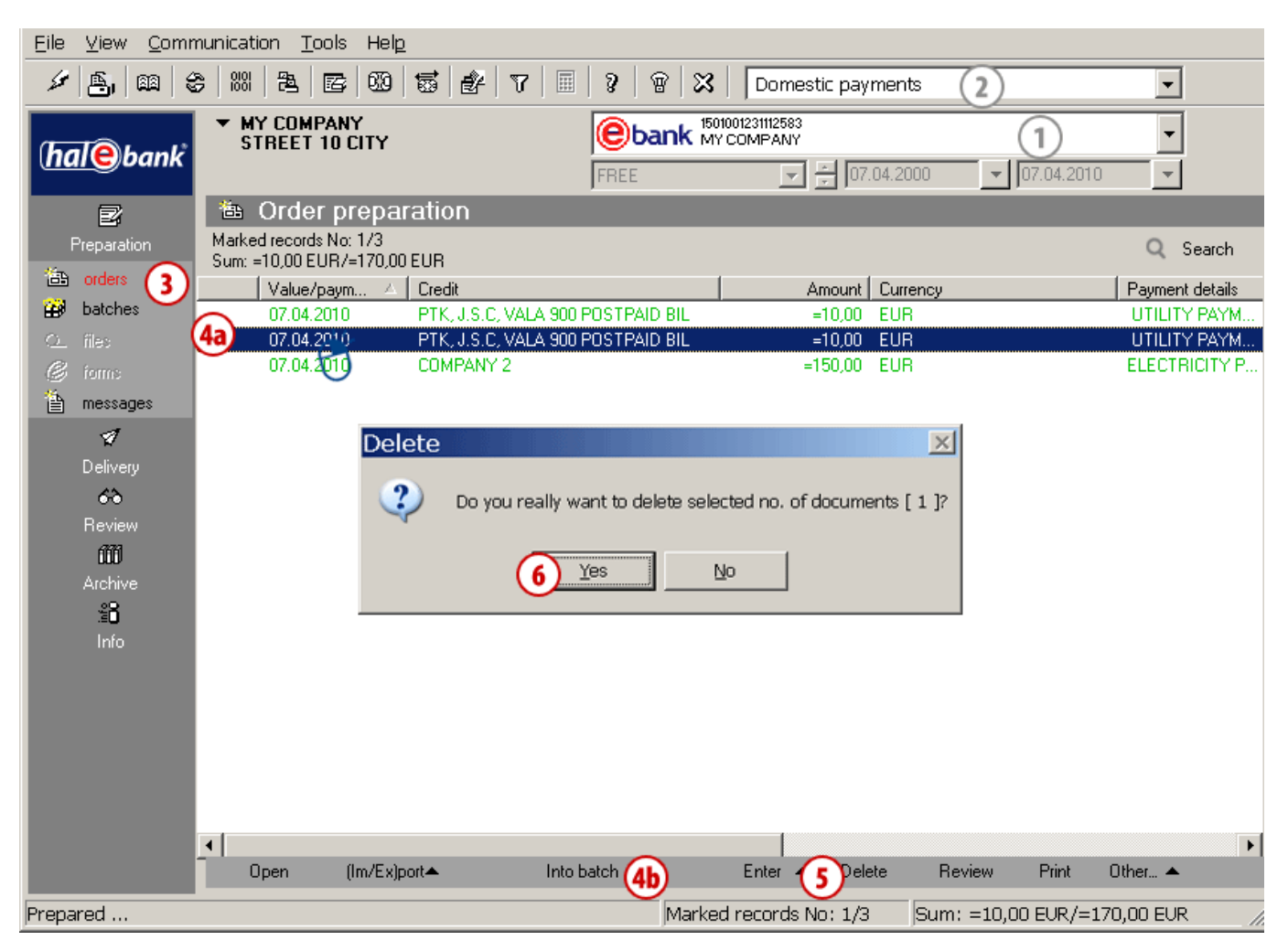

- 1 Select a debit account.
- 2 Select a type of payment transaction.<sup>1</sup>
- **3** Enter the folder **Preparation** > **Orders**.
- 4 Select the order (4a). If the order has the status PREPARED (it is not signed yet) or the status TEMPLATE, continue with step 5. If the order has the status VERIFIED (it is already signed), it has to be unsigned first.
  Select the command Unsign (4b). (If the Unsign command is not on the list of commands, you are using the batch mode, you can continue with step 5.)
- **5** Select the **Delete** command (See Tip).
- 6 Confirm order deletion.

ς ΤΙΡ

Selected orders can be deleted by using the »Delete« button. The Delete command is also available by right-clicking the order, which you want to delete.

<sup>1</sup> If you would like to make international payments and there are no cross-border payments in the selection, contact your bank administrator.

## Working with Payment Orders in Batches

Payment orders in batches can be corrected, excluded or deleted. The procedure depends on the status of an order.

A batch has to be opened first; then, you can correct, exclude or delete individual orders.

## Batch Opening

| <u>E</u> ile ⊻iew <u>C</u> ommunic                                                                                                    | ation <u>T</u> ools                                                                                                    | Hel <u>p</u>                                                                                                    |                                                          |                                                                                                    |                                       |          |                                                |                          |
|----------------------------------------------------------------------------------------------------|----------------------------------------------------------------------------------------------------|----------------------------------------------------------------------------------------------------|----------------------------------------------------------|----------------------------------------------------------------------------------------------------|---------------------------------------|----------|------------------------------------------------|--------------------------|
| × A, 88 8 8                                                                                                    | 201 <b>  2</b> 4   <b>6</b> 2                                                                                                    | 00   🗟                                                                                                    | <b>e</b>   7        1                                    | ?   🗑   🔀   [                                                                                                    | Domestic payme                        | ents (2) |                                                | •                        |
| (hale)bank                                                                                                    | MY COMPANY<br>Street 10 Ci                                                                                                    | TY                                                                                                    | )<br>F                                                   | <b>bank</b> 15010012<br>MY COM                                                                                                    | 31112583<br>MPANY                     | .2000 🗸  | 07.04.2010                                     | •                        |
| Preparation<br>Preparation<br>Prep | Batches<br>rked records No: 1<br>m: =320,00 EUR/=<br>suments type N<br>Payment or 3<br>Payment or 1<br>Payment or 1<br>Payment or 1<br>Payment or 1 | preparat<br>/6<br>3.833,00 EUF<br>4<br>4<br>8<br>8<br>8<br>8<br>1<br>1<br>1<br>1<br>1<br>1<br>1<br>1<br>1<br>1<br>1<br>1<br>1 | tion  A  Lu Cr  A  A  A  A  A  A  A  A  A  A  A  C  A  A | necksum Status<br>220 00 PEEPAB<br>07.04.2010 15:14:09 Ba<br>10VP5KSABPJ2126U<br>1501001231112583<br>DP5 Payment orders<br>3<br>07.04.2010<br>320,00 EUR<br>Barbara-Jeram<br>07.04.2010 15:14<br>PEEPARED<br>07.04.2010 15:16<br>ch to import:<br>X | Creation<br>ED 07 04 2<br>rbara Jeram | ategory] | erence<br>4 2010 15 1<br>0<br>5<br>4<br>4<br>4 |                          |
| 5<br>Prepared                                                                                                    | Open 🔺                                                                                                    | Import                                                                                                    | Sign 4b Unsign                                           | Exclude I<br>Marked re                                                                                                    | Unbind Delete<br>cords No: 1/6        | Review   | Print 0                                        | ther 🔺<br>833,00 EUR 🏾 🎢 |

- 1 Select a debit account.
- 2 Select a type of payment transaction.<sup>1</sup>
- **3** Enter the folder **Preparation** > **Batches**.
- 4 Select a batch (4a). If the batch has the status PREPARED (it is not signed yet), continue with step 5. If the batch has the status VERIFIED (it is already signed) or the status IN SIGNING, it has to be unsigned first.Select the Unsign command (4b).
- **5** Select the command **Open > Open** (See Tip).
- 6 In the »Batch editing« window, click Orders in the batch.

#### TIP

How can you open a batch faster? Place your mouse on the batch and double-click it.

<sup>&</sup>lt;sup>1</sup> If you would like to make international payments and there are no cross-border payments in the selection, contact your bank administrator.

## **Correcting Orders in Batch**

The corrected orders remain in the batch.

| <u>E</u> ile ⊻iew <u>C</u> omn                                                                                               | nunication Tools Help                                                                                                    |
|----------------------------------------------------------------------------------------------------|----------------------------------------------------------------------------------------------------|
| 🖌 🐴 📾 🔮                                                                                                    | 888   隆   109   靈   武   丁   圖   2   曾   兴   Domestic payments 💽                                                                                                    |
| (hale)bank                                                                                                    | MY COMPANY<br>STREET 10 CITY         1501001231112583         Image: Company           FREE         Image: Company         Image: Company |
| Preparation<br>Preparation<br>⇒ orders<br>⇒ batches<br>↓ files<br>↓ forms<br>⇒ messages<br>↓<br>Delivery<br>↓<br>Review<br>↓ | Batches preparation       Batch editing         Marked records No: 1/5       Sum: =2.753,00 EUR/=3.513,00 EUR         Documents type       Number of docu       Che         Descrete type       Number of docu       Che         DPS Payn       Batch editing / Batch payment orders       10 rpsrcappioner(2)         DPS Payn       Declared rolers       10 rpsrcappioner(2)         DPS Payn       Declared rolers       10 rpsrcappioner(2)         DPS Payn       Declared rolers       10 rpsrcappioner(2)         DPS Payn       Declared rolers       10 rpsrcappioner(2)         DPS Payn       Declared rolers       10 rpsrcappioner(2)         DPS Payn       Declared rolers       10 rpsrcappioner(2)         DPS Payn       Declared rolers       10 rpsrcappioner(2)         DPS Payn       Declared rolers       10 rpsrcappioner(2)         DPS Payn       Declared rolers       10 rpsrcappioner(2)         DPS Payn       Declared rolers       10 rpsrcappioner(2)         DPS Payn       Declared rolers       10 rpsrcappioner(2)         DPS Payn       Declared rolers       10 rpsrcappioner(2)         DPS Payn       Declared rolers       10 rpsrcappioner(2)         DPS Payn       Declared rolers       10 rpsrcappioner(2)                                                                                                    |
| Archive<br>≗∎<br>Info                                                                                                    | Final Consumption         Creditor's account         Creditor's account         Creditor's account         Creditor's account         Creditor's account         Creditor's account         Creditor's account         Creditor's account         Creditor's account         Creditor's account         Creditor's account         Creditor's account         Creditor's account         Value date         [24.05.2010 structure]         Value date         Stamp and signature         Stamp and signature                                                                                                    |
| Prepared                                                                                                    | Marked records No: 1/5 Sum: =2.753,00 EUR/=3.513,00 EUR                                                                                                    |

(1-6 Batch opening - see page 19.)

- 7 Select the order to correct.
- 8 Select the Open command or double-click the order.
- 9 Correct the order and click OK.
- **10** In the »Batch editing/Batch orders« window, select the **OK** command.
- **11** In the »Batch editing« window, click **OK** once again.

### **Excluding Orders from Batch**

You should use exclusion of orders from a batch when you want to exclude specific orders from a batch but not delete them permanently. The excluded orders will then wait for you in the folder **Preparation > Orders**.

| <u>E</u> ile ⊻iew <u>C</u> omr                                                                                                    | nunication <u>T</u> ools Hel <u>p</u>                                                                                                    |
|----------------------------------------------------------------------------------------------------|----------------------------------------------------------------------------------------------------|
| 🖉 🚑 📾 🗧                                                                                                    | 多  881   巻  図   1   2   1   2   1   Domestic payments                                                                                                    |
| (hale) bank                                                                                                    | MY COMPANY<br>STREET 10 CITY         ISO1001231112583<br>MY COMPANY         ISO1001231112583           FREE         Image: Company my company         Image: Company my company         Image: Company my company                                                  |
| Image: Preparation         Image: Preparation         Image: Preparation | Batch espregaration<br>Marked records No: 1/6<br>Sum: =320.00 EUR/=3.833.00 EUR<br>Batch reference: 07.04.2010 15:14.09 Batchara.Jeram<br>Lit of orders<br>nithe batch<br>Documents type<br>Number of docu<br>DPS<br>DPS<br>DPS<br>DPS<br>DPS<br>DPS<br>DPS<br>DPS |
| Prepared                                                                                                    | Marked records No: 1/6 Sum: =320,00 EUR/=3.833,00 EUR //                                                                                                    |

- (1-6 Batch opening see page 19.)
- 7 Select the orders to exclude (See Tip).
- 8 Select the Exclude command.
- 9 Select the OK command.
- 10 In the »Batch editing« window, select the OK command. (Excluded orders are located in the folder Preparation > Orders.)

TIP

How can you select multiple orders? While pressing CTRL on the keyboard (for individual selection) or SHIFT (for a group), select orders by using the left mouse key. The selected orders are highlighted.

### **Deleting Orders from Batch**

You should use deletion of orders from a batch when you want to permanently delete selected orders.

| <u>Eile V</u> iew <u>C</u> omm                                                                                                    | nunication <u>T</u> ools Hel <u>p</u>                                                                                                    |
|----------------------------------------------------------------------------------------------------|----------------------------------------------------------------------------------------------------|
| 🥖 🐴 📾 🔮                                                                                                    | 3   88  월   四   59   17   Ⅲ   3   18   🔀   Domestic payments 💽                                                                                                    |
| (hale)bank                                                                                                    | MY COMPANY<br>STREET 10 CITY         1501001231112583         Image: Company           FREE         Image: Company         Image: Company                                                                                                    |
| Preparation<br>Preparation<br>batches<br>c files<br>forms<br>forms<br>messages<br>Preparation<br>forms<br>forms<br>Messages<br>Preparation<br>forms<br>Messages<br>Preparation<br>forms<br>Messages | Batches preparation       Batch editing         Marked records No: 1/6       Sum: =320,00 EUR/=3.833,00 EUR       Batch reference:       007.04.2010 15:14.09 Eabare.Jeram       List of orders         Dr       Batch editing / Batch payment orders       Batch reference:       007.04.2010 15:14.09 Eabare.Jeram       List of orders         Dr       Finduded order:       Excluded payment orders       Documently       Created and the batch       Image: Statch editing / Statch editing / Statch edit / Statch editing / Statch editing / Sta |
| Duamanad                                                                                                    | Open ▲ Import Sign Unsign Exclude Unbind Delete Review Print Other ▲                                                                                                    |
| Prepared                                                                                                    | jimarked records No: 1/6 jsum: =320,00 EUR/=3.833,00 EUR                                                                                                    |

(1-6 Batch opening - see page 19.)

- 7 Select the orders to delete.
- **8** Select the **Delete** command (See Tip).
- 9 In the »Delete« window, confirm order deletion.
- **10** Select the **OK** command.
- 11 In the »Batch editing« window, click OK. (Orders are permanently deleted. Batch data are changed.)

TIP

Selected orders can be deleted by using the »Delete« button. The Delete command is also available by rightclicking the order you want to delete.

# **CANCELLATION AND ORDER STATUSES**

In this chapter, you will learn how to cancel orders that have already been sent to the bank and how to check whether sent orders were booked, cancelled or rejected.

Order can be prepared:

MANUALLY (entry) Preparation > Orders > Enter Complete the order.

BY DUPLICATING (from an old order) Archive > Orders > Duplicate Orders are duplicated into the folder Preparation > Orders.

BY IMPORTING (from file) Preparation > Orders > Import/Export > Import Orders are imported into the Preparation folder > Orders.

FROM TEMPLATE Preparation > Orders > Import/Export > Templates > Open template Data is already entered. Prepared orders can be:

in batch mode:

CORRECTED<sup>1</sup> Preparation > Batches > Open > Open Orders in the batch > Open The corrected order remains in the batch.

EXCLUDED<sup>1</sup>

Preparation > Batches > Open > Open Orders in the batch > Exclude The order returns to the Preparation folder.

DELETED<sup>1</sup> Preparation > Batches > Open > Open Orders in the batch > Delete Order is permanently deleted.

in non-batch mode: CORRECTED<sup>2</sup> Preparation > Orders > Open The corrected order must be signed (Preparation>Orders>Sign). DELETED<sup>2</sup> Preparation > Orders > Delete Order is permanently deleted.

#### Sent order can be:

CANCELLED Archive > Orders > Cancellation It can be cancelled as long as it doesn't have the »BOOKED«

status.

VERIFY STATUS IN ARCHIVE OF ORDERS Archive > Orders

Search the list of orders (pay attention to the selected time period).

1 A batch should not be signed. If it is signed (having the status VERIFIED), it has to be unsigned first (Preparation > Batches > Unsign).

2 If the order has the status VERIFIED, you have to unsign it (Preparation > Orders > Unsign).

## Cancellation of Sent Orders

Payment orders with the value/payment date in the future can be successfully cancelled. On the other hand, a bank can ensure a successful cancellation of orders having a current value/payment date only if the cancellation is required on time.

| Eile View Communication Tools Help |                                                                                                    |                                                                                                    |  |  |  |
|------------------------------------|----------------------------------------------------------------------------------------------------|----------------------------------------------------------------------------------------------------|--|--|--|
| 🖌 🐴 📾 🔮                            | ;   XX   B   B   00   55   64   77   55   6                                                                                                    | 🕅 🔀 🛛 Domestic payments 🛛 💽                                                                                                    |  |  |  |
| (hale)bank                         | ▼ MY COMPANY<br>STREET 10 CITY<br>FREE                                                                                                    | ID01001231112583<br>MY COMPANY<br>07.04.2000<br>V 07.04.2010<br>V                                                                                                    |  |  |  |
| e                                  | ៉ Orders archive                                                                                                    |                                                                                                    |  |  |  |
| Preparation                        | Marked records No: 1/5<br>Sum: =2.045,00 EUR/=2.515,00 EUR                                                                                                    | Q Search                                                                                                    |  |  |  |
| Deliveru                           | Value/paym V Credit                                                                                                    | Amount Currency Payment details Status                                                                                                    |  |  |  |
| 63                                 | 07.04.2010 COMPANY 2                                                                                                    | =150,00 EUR ELECTRICITY P BOOKED                                                                                                    |  |  |  |
| Review                             | 07.04.2010 CUMPANY I<br>26.05.2009 DTK LC C MALA 900 DOCTDAL                                                                                                    | =300,00 EUR PAYMENT LANCELLED                                                                                                    |  |  |  |
| 661                                | 20.05.2003 PTK, J.S.C. VALA 500 POSTPAL<br>20.05.2009 PTK, J.S.C. VALA 900 POSTPAL                                                                                                    |                                                                                                    |  |  |  |
| Archive                            | 22.05.2008 TAX COLLECTION                                                                                                    | =2.045,00 EUR CFA - TAX COL SENT                                                                                                    |  |  |  |
| 🔠 orders 3                         |                                                                                                    | Data refreshing                                                                                                    |  |  |  |
| Qfiles                             | Personal number(PIN code)                                                                                                    | Sent orders cancellation                                                                                                    |  |  |  |
|                                    |                                                                                                    |                                                                                                    |  |  |  |
| C forms                            | Digital certificate         owner:       Barbara Jeram, HALCOM D.D.         ser. no:       0554 58         issuer:       Halcom CA PO 2         valid untit       23.09.2012         Insert smart card into reader or USB key into USB port and enter your personal number:                              | No. of order cancellation requests sent: 1 Accepted notifications on requests to cancel orders:<br>Request for cancellation of the order 10/VPSKSA8PH91NRG success                                                                                                    |  |  |  |
| C forms                            | Digital certificate<br>owner: Barbara Jeram, HALCOM D.D.<br>ser. no.: 0554 58<br>issuer: Halcom CA PO 2<br>valid untit: 23.09.2012<br>Insert smart card into reader or USB key into USB port<br>and enter your personal number:<br>6<br>0K<br>Cance                                                      | No. of order cancellation requests sent: 1<br>Accepted notifications on requests to cancel arders:<br>Request for cancellation of the order 10VPSKSA8PH91NRG success<br>No. of order cancellation of the order 10VPSKSA8PH91NRG success<br>Request for cancellation of the order 10VPSKSA8PH91NRG success<br>Request for cancellation of |  |  |  |
| C forms<br>messages<br>Info        | Digital certificate         owner:       Barbara Jeram, HALCOM D.D.         ser. no:       0554 58         issuer:       Halcom CA PO 2         valid until:       23.09.2012         Insert smart card into reader or USB key into USB port and enter your personal number:       OK         6       OK | No. of order cancellation requests sent: 1<br>Accepted notifications on requests to cancel orders:<br>Request for cancellation of the order 10/PDKSABPH91NRG success<br>Pequest for cancellation of the order 10/PDKSABPH91NRG success<br>Refreshing data is finished.<br>Refreshing data is finished.<br>S Cancellation Delete Review Print                                                                                                    |  |  |  |

- **1** Select a debit account.
- 2 Select a type of payment transaction.<sup>1</sup>
- **3** Enter the folder **Archive** > **Orders**.
- **4** Select the order to cancel (it has to have the SENT status).
- **5** Select the Cancellation command (See Tip).
- 6 Enter your personal identification number (PIN code) and confirm the entry.
- 7 Wait until connecting to the bank server is completed and then click Close.

(The order's status changes from »SENT« to »IN CANCELLATION« and it changes color from grey to red. By doing this, the order is not yet finally cancelled at a bank. Pay attention to the order's status and check it several times! If a bank conducts a cancellation, the order's status changes into CANCELLED and it gets colored grey.)

# <sup>1</sup> If you would like to make international payments and there are no cross-border payments in the selection, contact your bank administrator. In the foreign payment system, orders in Hal E-Bank cannot be deleted.

#### TIP

You can find the Cancel command by right-clicking the order to cancel.

## Verifying Order Status in Archive of Orders

In the archive of orders, you can check whether the orders sent to the bank were booked, cancelled or rejected.

| Image: Construction of the second second |                                                 |
|----------------------------------------------------------------------------------------------------|-------------------------------------------------|
| Image: Strate to City         Image: Strate to City         Image: Strate to City <t< th=""><th>?</th></t<>                                                                                                    | ?                                               |
| Image: Control of the second second seco | Ebank 1501001231112583                          |
| Image: Constraint of the second second s | FREE (4) 🔽 🗧 07.04.2000 👻 07.04.2010 💌          |
| Preparation       ✓         ✓       Delivery         ✓       Or.04.2010         COMPANY 2       =150,00         Eview       26.05.2009         ✓       20.05.2009         PTK, J.S.C, VALA 900 POSTPAL       =10,00         EUR       22.05.2008         TAX COLLECTION       =2.045,00         EUR       22.05.2008         TAX COLLECTION       =2.045,00         EUR       EUR         EVIEW       3         The orders       3         The orders       3         Tables       1         Files       1         Info       1                                                                                                    |                                                 |
| Value/paym         Credit         Amount         Currency           O         07.04.2010         COMPANY 2         =150,00         EUR           Review         26.05.2009         PTK, J.S.C, VALA 900 POSTPAL         =10,00         EUR           Image: Archive         22.05.2009         PTK, J.S.C, VALA 900 POSTPAL         =10,00         EUR           Image: Archive         22.05.2008         TAX COLLECTION         =2.045,00         EUR           Image: Archive         3         Image: Archive         Image: Archive                                                                                                    | Q Search                                        |
| 07.04.2010       COMPANY 2       =150.00       EUR         07.04.2010       COMPANY 1       =300,00       EUR         Review       26.05.2009       PTK, J.S.C, VALA 900 POSTPAL       =10,00       EUR         Image: Archive       20.05.2009       PTK, J.S.C, VALA 900 POSTPAL       =10,00       EUR         Image: Archive       22.05.2008       TAX COLLECTION       =2.045.00       EUR         Image: Archive       3       Image: Archive       Image: Archive       Image: Archive       Image: Archive         Image: Archive       3       Image: Archive       Image: Archive       Image: Archive       Image: Archive       Image: Archive         Image: Archive       3       Image: Archive       Image: Archive       Imag                                                                                                    | Amount Currency Payment deta Status             |
| 07.04.2010       COMPANY 1       =300,00       EUR         Review       26.05.2009       PTK, J.S.C, VALA 900 POSTPAL       =10,00       EUR         Archive       20.05.2009       PTK, J.S.C, VALA 900 POSTPAL       =10,00       EUR         Archive       22.05.2008       TAX COLLECTION       =2.045.00       EUR         Image: State of the state of the state of the                                                                                                    | =150,00 EUR ELECTRICIT BOOKED                   |
| Review       26.05.2009       PTK, J.S.C, VALA 900 POSTPAL       =10,00       EUR         Archive       20.05.2009       PTK, J.S.C, VALA 900 POSTPAL       =10,00       EUR         Archive       22.05.2008       TAX COLLECTION       =2.045,00       EUR         Image: State of the state of the state o                                                                                                    | =300,00 EUR PAYMENT CANCELLED                   |
| 20.05.2009       PTK, J.S.C, VALA 900 POSTPAL       =10,00       EUR         Archive       22.05.2008       TAX COLLECTION       =2.045,00       EUR         Image: Source of the second second seco                                                                                                    | POSTPAL =10,00 EUR UTILITY PAYM IN CANCELLATION |
| Archive 22.05.2008 TAX COLLECTION =2.045,00 EUR                                                                                                    | POSTPAL =10,00 EUR UTILITY PAYM SENT            |
| <ul> <li>orders</li> <li>batches</li> <li>files</li> <li>forms</li> <li>messages</li> <li>info</li> </ul>                                                                                                    | =2.045,00 EUR CFA · TAX COL SENT                |
|                                                                                                    |                                                 |
| Open A Export A Duplicate Cancellation Delete                                                                                                    | Cancellation Delete Review Print                |

- 1 Select a debit account.
- 2 Select a type of payment transaction.<sup>1</sup>
- **3** Enter the folder **Archive** > **Orders**.
- 4 Select a time period, in order to reduce the list of orders and simplify the search of a requested order.

#### 5 Verify the status

The meaning of basic statuses:

- SENT: The order has been sent to the bank and is waiting to be processed. (If the order has a date of payment in advance, its status will be SENT. A bank will process it on the payment date.,
- **REJECTED**: The order has been rejected by the bank. The bank tried to process the order, but the payment has not been and will not be made (see Warning).
- CANCELLED: The order has been successfully cancelled even before the processing at the bank. The payment has not been made.
- IN CANCELLATION: The order has not been finally cancelled at the bank.
- BOOKED: The bank has processed the order and the payment has been successfully made.

<sup>1</sup> If you would like to make international payments and there are no cross-border payments in the selection, contact your bank administrator. In the foreign payment system, orders in Hal E-Bank cannot be cancelled.

#### WARNING

The data available in Hal E-Bank (balances, transactions, statements, archive of orders) are saved locally, on your disk. In order for your data to remain updated, refresh them by clicking *st.*.

#### WARNING

The reason for order rejection is written in the rejected transaction item. The rejected transaction item is written in grey color in the folder **Review > Transactions**. If you open the rejected transaction item (double-click the transaction item or use the **Open** command), you can read the reason for rejection in the bottom row of the form.

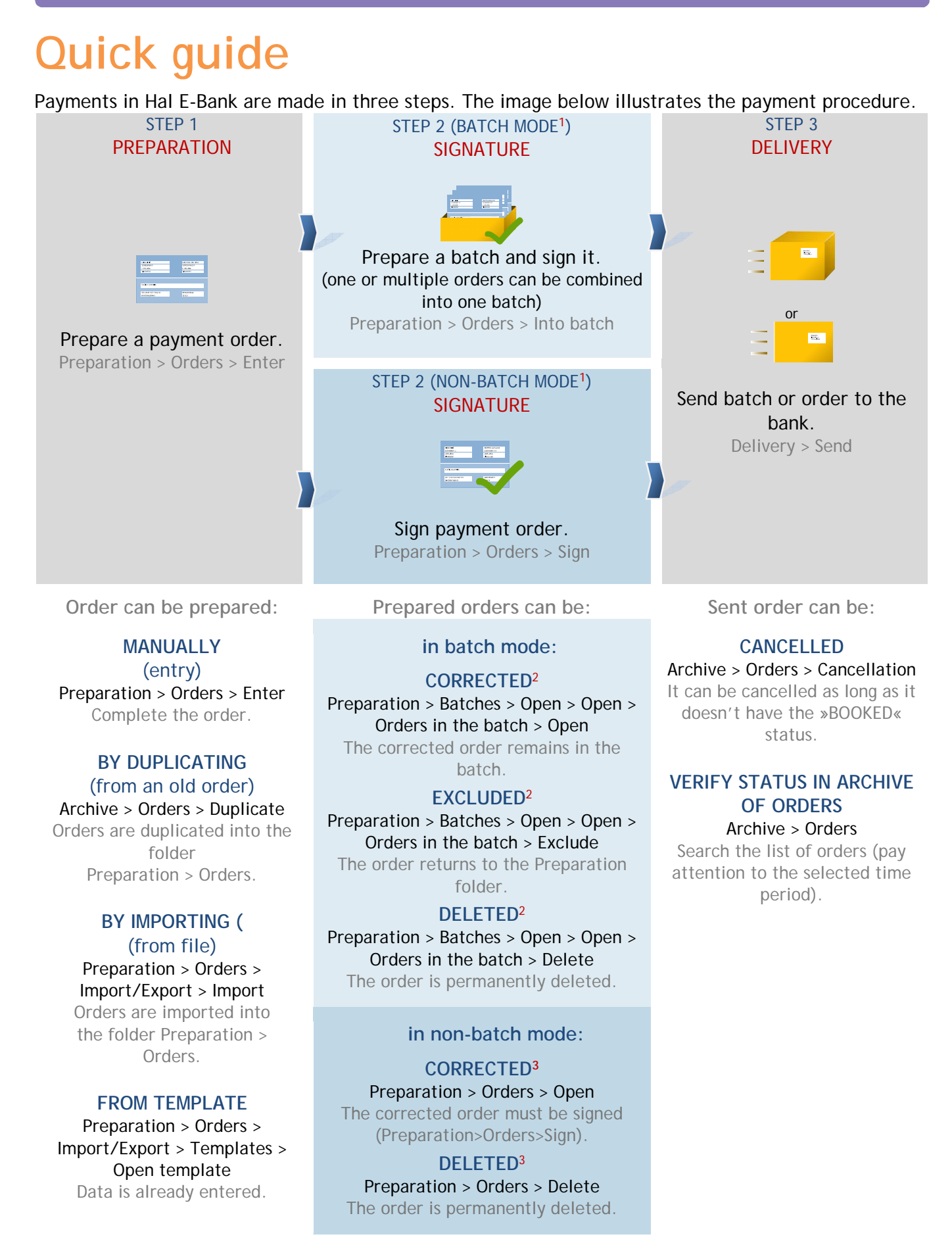

 $^2$  If the batch has the status VERIFIED, you have to unsign it (Preparation > Batches > Unsign).

<sup>3</sup> If the order has the status VERIFIED, you have to unsign it (Preparation > Orders > Unsign).